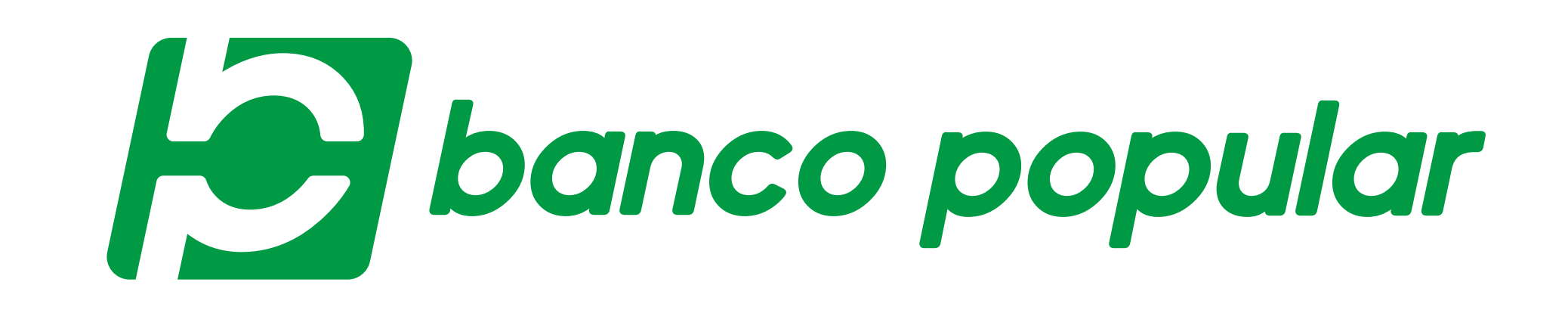

## CONSULTA **LOS MOVIMIENTOS DE TUS PRODUCTOS**

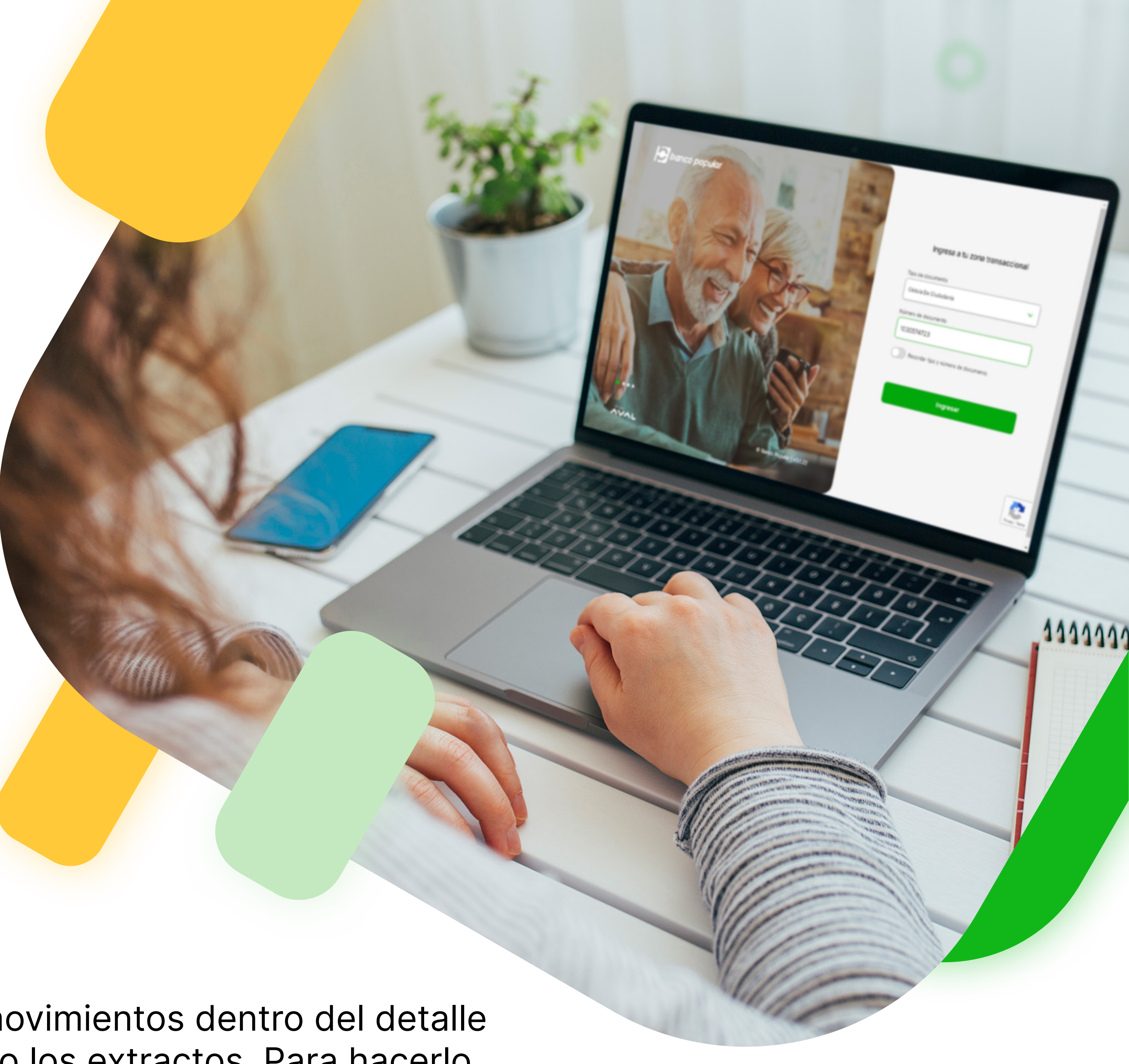

— Puedes realizar la consulta de movimientos dentro del detalle -de cada producto o descargando los extractos. Para hacerlo debes ingresar a nuestra página web www.bancopopular.com.co, hacer clic en la sección Portal Transaccional – Personas y realizar los siguientes pasos:

| Ingresa tipo y número de docum  | ento.                                                                                                    |
|---------------------------------|----------------------------------------------------------------------------------------------------|
|                                 |                                                                                                    |
| Ingresa a tu zona transaccional | $ \underbrace{ \left( \begin{array}{c} + \\ + \\ \end{array} \right) \\ \left( \begin{array}{c} + \\ \end{array} \right) \\ \left( \begin{array}{c} + \\ \end{array} \right) \\ \left( $ |
| Cédula De Ciudadanía            | Escribe tu contraseña                                                                                                    |
| Número de documento             | Recuerda que es la nueva contraseña de 4 digitos.                                                                                                    |

| 1234567890                          | Contraseña Única ¿La olvidaste?  |
|-------------------------------------|----------------------------------|
| Recordar tipo y número de documento | Esta no es una contraseña válida |
| Ingresar                            | Ingresar                         |
|                                     |                                  |

| banco popular        | Buenos días                            |                                                 | Seguridad              |
|----------------------|----------------------------------------|-------------------------------------------------|------------------------|
|                      | ¿Cómo se ven tus finanzas?             |                                                 |                        |
| Sector Tus productos | \$616.113,48<br>Total ahorros          | \$6.963.529,10<br>Total créditos                | Mostrar productos AVAL |
| Tu organizador       | Cuenta de Ahorros (1)                  | Tarjeta de Crédito (1)                          | Puntos                 |
|                      | Cuenta de Ahorros<br>Nro. 123456789012 | VISA Tarjeta de Crédito<br>Nro . **** **** 1234 | t TuPlús               |
| Pagos                | Saldo disponible                       | Próximo pago mínimo                             | Puntos totales         |
| Transferencias       | \$616.113,48                           | \$525.057,00                                    | 4294                   |
| 2                    | Ver detalle >                          | Ver detalle >                                   |                        |
| Tus documentos       | Saldo total<br>\$616.113,48            | Próximo pago<br>29/Ene/2021 Pagar               | Redimir                |

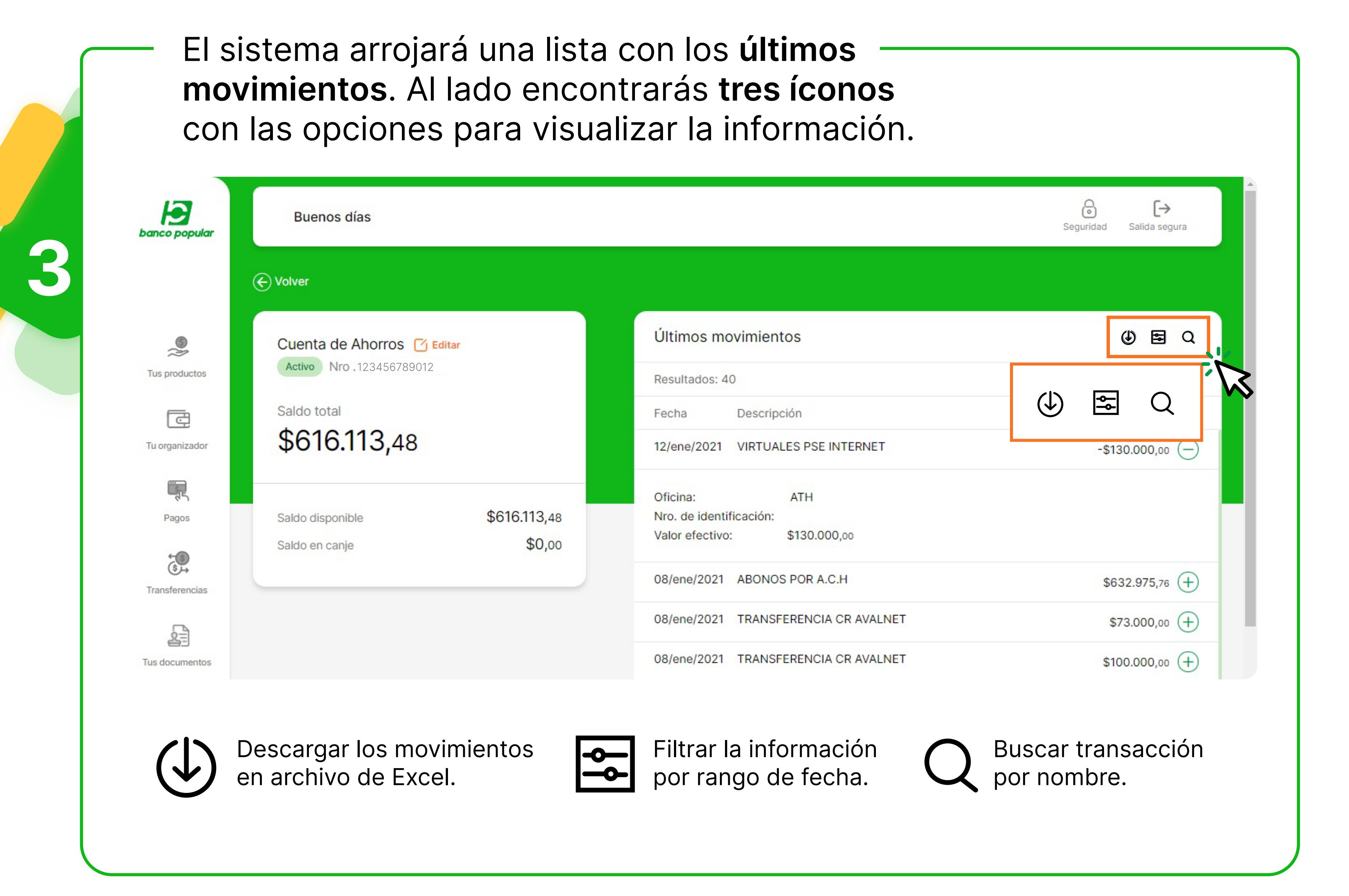

Recuerda que otra opción para consultar tus movimientos es descargar los extractos, para ello realiza los siguientes pasos: En el menú, ingresa la opción "Tus Documentos".

![](_page_0_Picture_9.jpeg)

![](_page_0_Picture_10.jpeg)

![](_page_0_Picture_11.jpeg)

## Hoy se puede. Siempre se puede.

bancopopular.com.co

![](_page_0_Picture_14.jpeg)

![](_page_0_Picture_15.jpeg)

VIGILADO DE COLOMBIA

![](_page_0_Picture_16.jpeg)

![](_page_0_Picture_17.jpeg)